همکاران گرامی و ارجمند،

با سلام و احترام

## خواهشمند است جهت ارسال پروپوزال طرح پژوهشی درون دانشگاهی در سیستم گلستان به شرح زیر اقدام فرمائید.

۱. فرم طرح پژوهشی مورد نظر (طرح درون دانشگاهی نوع ۱ الی ۳، طرح پژوهشی فعال و طرح پژوهشی نوع ۴) را از وب سایت دانشگاه دریافت کرده و تکمیل نمائید.

۲. لازم است فرم طرح پژوهشی نوع ۴ ابتدا به تایید معاون آموزشی و پژوهشی دانشکده برسد.

۳. وارد سامانه گلستان شوید. در بخش پژوهش به پیشخوان خدمت خود مراجعه نمائید. آخرین گزینه در پیشخوان خدمت «**درخواست طرح درون دانشگاهی**» است. بر روی آن کلیک کنید تا به صفحه عملیات مرتبط با طرح پژوهشی وارد شوید.

| لتصي (٢)                                        |              |
|-------------------------------------------------|--------------|
| تقاضای انتقال و تغییر رشته                      |              |
| درخواست بررسی مشکلات آموزشی                     |              |
| ثبت نام اصلی                                    |              |
| ترميم                                           |              |
| تایید فعالیتهای پژوهشی (2)                      |              |
| درخواست شرکت/ پرداخت <mark>ه</mark> زینه در هما | ش های علمی و |
| کارگاههای آموزشی                                |              |
| درخواست اعتبار پژوهشی                           |              |
| گروهبندی صفحه شخصی اساتید                       |              |
| درخواست فرصت مطالعاتي                           |              |
| درخواست ثبت همایش                               |              |
| درخواست ترفيع اعضاى هيات علمي دانشا             | a            |
| درخواست آزمون جامع                              |              |
| اعتبار وبژه <u>پژوهشی استاد</u>                 |              |

بر روی «درخواست جدید» کلیک کنید.

| <u> </u> |             |                                        |        |
|----------|-------------|----------------------------------------|--------|
| جاری ۲   | ب 🖌 جـــتجو | انتفاب شحار)   انتفاب همه   عدم انتفار |        |
| زمان     | موضوع       | فرستنده                                | عمليات |

صفحه ی زیر (درخواست طرح پژوهشی درون دانشگاهی) نمایش داده می شود. این صفحه شامل بخش های زیر است:

**۱. اطلاعات فردی استاد:** که توسط سیستم نشان داده می شود.

۲. اعتبار پژوهشی: پس از تنظیم محل تامین اعتبار (اعتبار پژوهشی ۹۹) میزان اعتبار پژوهشی باقیمانده بصورت سیستمی نشان داده می شود. پس از بررسی میزان اعتبار موجود، مبلغ پیشنهادی طرح را در این بخش وارد نمائید. لازم است مبلغ وارد شده با مبلغ پیشنهادی در پروپوزال یکی باشد. دقت فرمایید مبلغ پیشنهادی حتما باید به <u>هزار ریال</u> درج شود.

**۳. مشخصات طرح پژوهشی پیشنهادی:** لازم است این بخش را بطور کامل تکمیل نمائید.

| 9 |                                                                                                    |                      |                                   | اهى                                      | مشی درون دانشگ                                | 🧕 درخواست طرح پژوه                                        |
|---|----------------------------------------------------------------------------------------------------|----------------------|-----------------------------------|------------------------------------------|-----------------------------------------------|-----------------------------------------------------------|
|   |                                                                                                    |                      | رديف درخواست                      |                                          | مهرك رحيمه                                    | شماره استاد (۲۸۸۰۹۵                                       |
|   |                                                                                                    | دانشیار<br>رسمی قطعی | مزتبه علمی<br>آخرین وضعیت استخدام | انې                                      | ]<br>[دانشکده علوم انس<br>] گروه زبان انگلیسی | اهات فردی استاد<br>دانشکده پژوهشی [۱۵<br>گروه پژوهشی [۱۲] |
|   |                                                                                                    |                      | المحداد اعتدار بدوقت              | •                                        | 1.00                                          | بار پژرهشی )<br>ممار تامین امن                            |
|   |                                                                                                    | پژوهشی (هزار ریال)   | ر<br>میلغ کل تایید شده طر         |                                          | (J                                            | بلغ پیشنهادی طرح (هزار ریا                                |
|   |                                                                                                    |                      |                                   |                                          | 64                                            | ممات طرح بژرفشی پیشتها                                    |
|   |                                                                                                    |                      |                                   |                                          |                                               | عنوان فارسى                                               |
|   | Care that Care the Care that Care the Care that Care the Care that Care the Care that Care the Care that Care the Care that Care the Care that Care the Care that Care the Care that Care the Care that Care the Care that Care the Care that Care that Care tha |                      |                                   |                                          |                                               | عدوان لاتين                                               |
|   | *                                                                                                    | گرود علمی طرح        | •                                 | حالت شرح                                 |                                               | نوع طرح                                                   |
|   | رسال <u>مستندات</u><br>5 اهم میراندان                                                                                                    | 4                    | L.                                | نوع پژوهشکر<br>مدت دمان اهدام هر و (ماه) |                                               | نوع فعاليت<br>اد مد ع هاي جاري                            |
|   |                                                                                                    | 5.                   |                                   |                                          |                                               |                                                           |
|   |                                                                                                    |                      | (7)                               |                                          |                                               |                                                           |
|   |                                                                                                    |                      | 1                                 |                                          |                                               | استاد باهر                                                |
|   |                                                                                                    |                      |                                   |                                          |                                               | ملاحظات تاظر                                              |
|   | S.                                                                                                    | an an an             | 00.011.00.010                     |                                          |                                               |                                                           |
|   |                                                                                                    |                      |                                   |                                          |                                               |                                                           |

پس از تکمیل مشخصات طرح، در نهایت مستندات لازم (پروپوزال طرح پژوهشی) را از طریق «ارسال مستندات» در سیستم بارگذاری نمائید. یادآور می شود پروپوزال طرح های پژوهشی نوع ۴ باید ابتدا به تایید معاون آموزشی-پژوهشی دانشکده رسیده و فایل پی دی اف آن بارگذاری گردد.

| رح پژوهشی درون دانشگاهی                                                                                                    | 🔞 درخواست طر                                     |
|----------------------------------------------------------------------------------------------------|--------------------------------------------------|
| ۵۹۰٬۳۸۹ مورك رحیمی ردیک درخوانت ۱                                                                                                    | شماره استاد  <br>- اطلامات فردی استاد  -         |
| 14 [دانشگده علوم انسانوی مرتب علوم انسانوی در تبد علمی (دانشیار<br>۱۳ [گروه زبان الگلیستی آخرین وضعیت استفدام رسمی قطعی                                                                 | دانشکده پژوهشی<br>گروه پژوهشی                    |
| امین اعتبار (معبد پژوشر(۱۹) – معبد پژوشن ۱۹ ▼ میزان اعتبار پژوهشی باقیماند (هزار ریال) [۱۶۰٬۱۶۰]<br>اهزار ریال) ۲۰۰۰۰ ۹۰۰۰ میلغ کل تابید شده طرح پژوهشی (هزار ریال)                     | اعتبار پژوهشی )<br>محل تا<br>میلغ پیشنهادی طرح ( |
| پیشنهادی<br>بررسی ساعله<br>پیشاوی                                                                                                    | مشدمیات طرح پڑوہشی<br>عثوان فارسی<br>مئوان لائین |
| داخل سرب ▼ حالت طرح ایناء و ▼ گروه علمی طرح ا <del>نداز محسن ▼</del><br>انجرین ▼ نوع پژوهنگر عدی و ▼ از ا <u>از مستقد ان</u><br>- مدت زمان اجرای طرح (ماه) <del>[۲</del> مشاهده مستندان | نوع طرح<br>نوع فعالیت<br>تعداد طرح های جاری      |
|                                                                                                    | (نظارت)<br>استاد ناط                             |
|                                                                                                    | ملاحظات ناظر                                     |
| ابرسال مستندات ناظر مشاهده مستندات ناظر                                                                                                    |                                                  |
|                                                                                                    |                                                  |
| [ملاح]                                                                                                    | a 5                                              |

پس از اطمینان از صحت اطلاعات وارد شده، بر روی دکمه «ایجاد» در پائین صفحه کلیک کنید. پس از مشاهده پیام تایید (شکل زیر)، بر روی دکمه بازگشت کلیک کنید و به پیشخوان خدمت خود بازگردید.

|                                                                                                    | 🛞 درخواست طرح پژوهشی درون دانشگاهی                                                                                                    |
|----------------------------------------------------------------------------------------------------|----------------------------------------------------------------------------------------------------|
| ردید درخواست او                                                                                              | شباره استاد (۲۸۸۰۹) امهرك رحیمی                                                                                                    |
| مزتيه علمي [التبيار<br>آخرين وضعيت استخدام إسمده قطعان                                                       | د انشکده پژوهشی ۱۵<br>گروه پژوهشی ۱۳ گروه زبان انگلیسی                                                                                                    |
| میزان اعتبار پژوهشی باقیماند (هزار ریال) (۱۶۰٬۱۶۰<br>میله کار جنبیه شد هرم پژوهشی (هزار ریال)                | عتبار پژوهشی :<br>معل تامین اعتبار (متبار پژوهش(۹۹)-اعتبار پژوهش ۹۹<br>میلغ پیشنهادی طرح (هزار ریال) (۳۰۰۰۰                                               |
| ۰۰۰۰ : «رخواست شما یا موفقیت ثبت شد. لنفا در صورت تکمیل اطاعات.<br>مراحل بعدی به پیشخوان خدمت مراجعه نمایید. | شحمات طرح بؤرهشی بیشتهادی)<br>عنوان دارسی ایرسی ساغانه.<br>عنوان تاثین<br>نوع غذی اینظر سیب ▼<br>توع دهائیت تجری ▼<br>درخواست، جیت<br>عداد غرح های جاری ا |
| ارسال مشتخدات ناظر مشاعده مستخدات ناظر                                                                       | طاعظات ناظر                                                                                                    |
|                                                                                                    |                                                                                                    |

چنانچه از ارسال درخواست جدید به معاونت پژوهش و فناوری اطمینان دارید، بر روی دکمه ارسال کلیک نمائید. اگر نیاز به تغییر یا حذف طرح دارید از گزینه های اصلاح یا حذف استفاده کنید.

| ۱۳۹۵ میارشند ۲۱ اردیبیشت ۱۳۹۹ میارشند ۲۱ اردیبیشت ۲۹۹ اردیبیشت ۲۹۹ اردیبیشت ۲۹۹ اردیبیشت ۲۹۹ میارشند (می از می<br>را می در خواست جدید | Sh.                |                      | :رجانے                                | به نام خدا<br>م دانشگاهی گلستان - دانشگاه ترییت دبیرشهیا | سيستم جام        |               |
|----------------------------------------------------------------------------------------------------|--------------------|----------------------|---------------------------------------|----------------------------------------------------------|------------------|---------------|
| را می این میری<br>در خواست جدید                                                                                                    | الديبيشت ١٣٩٩      | ۲۱ چهارشنبه ۱۱:۱۷:۴۸ | 01.12                                 |                                                          |                  |               |
| در فراست جدید                                                                                                    | داستاه دمیت شرقعید | 15C-15               |                                       |                                                          |                  |               |
| در فرایت جدید:                                                                                                    | K.                 |                      |                                       |                                                          |                  |               |
|                                                                                                    |                    |                      |                                       | <u> </u>                                                 | <u>درخواست ج</u> |               |
| انتقاب شده(٠)   انتقاب همه   عدم انتقاب   مستجو                                                                                       |                    | ا جاری ۲             | جستجو                                 | انتخاب شده(٠)   انتخاب همه   عدم انتخاب                  |                  |               |
| عمليات فرستنده موضوع زمان                                                                                                    |                    | زمان                 | موضوع                                 |                                                          | فرستنده          | عمليات        |
| درخواست طرح درون دانشگاهی - تایید استاد - ۲۸۹۰۹۵ - مورک رحیمی - داخل موسسه 🛛 ۲۱۲۹٬۰۲۷۱ - ۲۲۹٬۰۲۷                                      |                    | 1899/+8/81 - 11:1V   | اد - ۳۸۸۰۹۵ - مهرك رخيمې - داخل موسسه | درخواست طرح درون دانشگاهی - تایید استا                   |                  | ( 🔍 🕊 🕷 🖉 ) ) |
|                                                                                                    |                    |                      |                                       |                                                          |                  |               |

در نهایت ارسال طرح خود را نهایی کنید.

|                               |         | - <u>1110</u>                           | درهواست            |              |
|-------------------------------|---------|-----------------------------------------|--------------------|--------------|
| ماری 🔻                        | ب جستجو | انتخاب شده(٠)   انتخاب همه   عدم انتخاه |                    |              |
| زمان                          | موضوع   |                                         | فرستنده            | عمليات       |
| داخل موسسه ۱۱:۱۷ - ۱۲/۹۱ ۱۲۹۹ |         |                                         | 🗙 تابيد و ارسال    | < × 2        |
| _                             |         |                                         |                    | $\bigcirc$   |
|                               | -       |                                         |                    |              |
|                               |         |                                         |                    |              |
|                               |         |                                         | توضيح              |              |
|                               |         |                                         |                    |              |
|                               | 8       |                                         |                    |              |
|                               |         |                                         |                    |              |
|                               |         |                                         |                    |              |
|                               |         |                                         |                    |              |
|                               |         |                                         |                    |              |
|                               |         |                                         |                    |              |
|                               |         |                                         |                    |              |
|                               |         |                                         |                    |              |
|                               |         |                                         |                    | _            |
|                               |         | Ć                                       | تایید و ارسال      |              |
|                               |         |                                         | (6)                |              |
|                               |         |                                         |                    |              |
|                               |         | ۱ از ۱                                  | 😽 🔸 دو 🔻 تمايش ( - | ا مفحه ۱ از۱ |